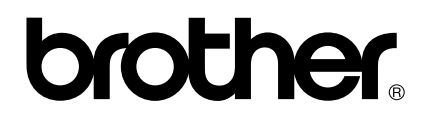

# Användarhandbok för PS-9000 Svenska

## Inledning

Tack för att du har köpt skrivarservern PS-9000.

Denna användarhandbok ger dig fullständig information om hur du ställer in och använder PS-9000 på ett säkert sätt. Läs handboken noggrant innan du använder maskinen.

Skrivarservern PS-9000 används för småskalig nätverksanslutning för PS-9000-kompatibla P-touchskrivare. PS-9000 är kompatibel med skrivarövervakare för drivrutinen P-touch. Du kan i realtid och från din dator kontrollera status (bandmängd, bandbredd, fel, osv.) på P-touch-maskiner som är anslutna till nätverket.

#### ■ PS-9000

Protokoll som stöds: TCP/IP

 $\label{eq:constraint} \begin{array}{l} Operativsystem \ som \ stöds: \ Microsoft^{\circledast} \ Windows^{\circledast} \ 95/98/98SE/Me, \ Microsoft^{\circledast} \ Windows \ NT \ 4.0, \\ Microsoft^{\circledast} \ Windows^{\circledast} \ 2000 \ Pro, \ Microsoft^{\circledast} \ Windows^{\circledast} \ XP \end{array}$ 

\* Observera att de operativsystem som stöds av skrivaren varierar mellan olika modeller.

- 10BASE-T/100BASE-TX (autoavkänning)
- USB-gränssnittsport

#### Om denna handbok

Otillåten kopiering av hela eller delar av denna handbok är förbjuden.

Innehållet i handboken kan ändras utan föregående varning.

Kontakta Brothers kundtjänst om du har frågor om handboken eller våra produkter. Vi har försökt vara mycket försiktiga när vi har redigerat denna handbok, men vi tar inget ansvar för eventuella fel i den eller direkta eller indirekta skador som kan uppstå när den används.

P-touch är ett registrerat varumärke som tillhör Brother Industries, Ltd. i USA och i andra länder. Microsoft<sup>®</sup>, Windows<sup>®</sup>, Windows NT® osv. är registrerade varumärken som tillhör Microsoft Corporation i USA och i andra länder.

Övriga märken eller produktnamn är registrerade varumärken eller varumärken som tillhör respektive företag.

#### Skrivsätt i handboken

Denna handbok använder följande symboler för att peka ut viss information som alltid ska beaktas. Se dessutom föreskrifterna som beskrivs i "Säkerhetsanvisningar" för information om hur maskinen används på ett säkert sätt.

## **Varning**!

• Denna anvisning visar viktig information som du måste beakta när du använder maskinen. Läs informationen för säker och korrekt användning av maskinen.

### 🖉 Obs!

• Denna anvisning visar användbar information som kan vara till hjälp när maskinen används. Läs denna information först om du har problem med maskinen.

## Innehåll

| Inledning1                                                                                                    |
|----------------------------------------------------------------------------------------------------|
| Säkerhetsanvisningar4                                                                                                    |
| 1 Om PS-90005                                                                                                    |
| Om PS-9000                                                                                                    |
| Delar och funktioner       7         Översidan       7         Undersidan       7         Baksidan       8         Högra sidan       8   |
| Ansluta till nätverket9                                                                                                    |
| Specifikationer       11         Maskinvaruspecifikationer       11         Programspecifikationer       11         Driftsmiljö       11 |
| 2 Använda PS-9000 i en Windows <sup>®</sup> -miljö12                                                                                     |
| Starta Brother PS-9000-hjälpprogrammet13                                                                                                 |
| Installera PS-900014                                                                                                    |
| Installationsmetod för PS-9000 ①                                                                                                    |
| Installationsmetod för PS-9000 ②                                                                                                    |
| Övriga funktioner                                                                                                    |
| Avinstallera programmet23                                                                                                    |
| Använda PS-9000 med en annan P-touch23                                                                                                   |
| 3 Använda webbläsaren24                                                                                                    |
| Använda webbläsaren                                                                                                    |
| Administrera PS-9000 via webbgränssnittet26                                                                                              |
| 4 Frågor och svar27                                                                                                    |
| Frågor och svar                                                                                                    |
| Problemlösning                                                                                                    |

| LPR-utskrifter i Microsoft <sup>®</sup> Windows NT <sub>®</sub> 4.0, Microsoft <sup>®</sup> Windows <sup>®</sup> 2 | 2000 Pro and |
|----------------------------------------------------------------------------------------------------|--------------|
| Microsoft <sup>®</sup> Windows <sup>®</sup> XP                                                                     |              |
| Skriva ut genom att använda en LPR-port i Microsoft® Windows NT® 4.0                                               |              |
| (endast PT-9500PC)                                                                                                 |              |
| Skriva ut genom att använda en LPR-port Microsoft <sup>®</sup> Windows <sup>®</sup> 2000 Pro                       |              |
| Skriva ut genom att använda en LPR-port i Microsoft <sup>®</sup> Windows <sup>®</sup> XP                           |              |

## Säkerhetsanvisningar

För att säkerställa säker användning av maskinen ska du läsa följande information noggrant innan du börjar använda den. Dessa anvisningar omfattar viktig information om hur produkten hanteras på ett säkert sätt och allmänna säkerhetsfrågor för användaren.

- Utsätt inte maskinerna för stötar. Om P-touch eller maskinen utsätts för en stöt och skadas drar du ur kontakten och kontaktar därefter Brothers kundtjänst. Om du fortsätter att använda en skadad maskin kan eldsvåda eller elektriska stötar uppstå.
- Förvara sladdar och kablar utom räckhåll för barn, annars kan elektriska stötar eller skador uppstå.
- Innan du kopplar ur maskinen måste du först kontrollera så att P-touchmaskinerna och enheten har kopplats ur det elektriska uttaget.
- Plocka inte isär denna maskin på något sätt.
- Använd inte maskinen utan kåpan, annars kan en elektrisk stöt uppstå.
- Försök inte att laga, ändra eller reparera maskinen eftersom en elektrisk stöt kan uppstå. Kontakta Brothers kundtjänst om du behöver serva, ändra eller reparera maskinen.
- Sluta använda maskinen om den inte fungerar ordentligt (till exempel om den blir ovanligt varm, avger rök eller ovanlig doft). Annars kan eldsvåda, elektriska stötar eller skada uppstå. Stäng genast av P-Touch, dra ur strömadaptern ur maskinen och ur eluttaget och kontakta sedan Brothers kundtjänst för service eller reparation.
- Om du tappar främmande föremål (till exempel metall eller vätska) i maskinen ska du genast stänga av P-Touch, dra ur strömadaptern ur maskinen och ur eluttaget och sedan kontakta Brothers kundtjänst för service eller reparation. Om du fortsätter att använda maskinen kan eldsvåda eller elektriska stötar uppstå.

# 1 Om PS-9000

| Om PS-9000             | 6  |
|------------------------|----|
| Delar och funktioner   | 7  |
| Ansluta till nätverket | 9  |
| Specifikationer        | 11 |

## Om PS-9000

PS-9000 är en USB-skrivarserver för P-touch/QL-maskiner i en 10BASE-T/100BASE-TX-nätverksmiljö. PS-9000 är kompatibel med skrivarövervakare för drivrutinen P-touch och används för att visuellt kontrollera status på utskrifter och P-touch/QL-maskiner.

## Kompatibla modeller

- QL-500
- QL-550
- QL-650TD
- QL-1050
- QL-1050N
- PT-9500PC

#### ■ PT-9200DX

Den korrekta drivrutinen för P-touch som är kompatibel med PS-9000 måste installeras. I dialogrutan som visas när cdrom-skivan inkluderad med PS-9000 (denna enhet) isätts i cd-enheten, klicka på [P-touch Driver], installera nätverksdrivrutinen för P-touch, och påbörja sedan installationen.

| <b>■ Deklara</b><br>Vi,         | t <b>ion om överensstämmelse</b><br>Brother Industries, Ltd.<br>15-1 Naeshiro-cho, Mizuho-ku,<br>Nagoya 467-8561 Japan                                            |
|---------------------------------|----------------------------------------------------------------------------------------------------|
| intygar                         | att denna produkt överensstämmer med följande normer:                                                                                                    |
| Säkerhe                         | et: EN 60950 (strömadapter)                                                                                                    |
| EMC:                            | EN 55022 1998 Klass B<br>EN 55024 1998<br>EN 61000-3-2 1995<br>EN 61000-3-3 1995                                                                                  |
| följer di<br>och 91/<br>Maskine | rektiven om elektromagnetisk kompatibilitet i 89/336/EEC (ändrat genom 91/263/EEC<br>(31/EEC).<br>en följer också direktiven om lågspänningsutrustning 73/23/EEC. |

Utfärdat av: Brother Industries Ltd.

## Delar och funktioner

## Översidan

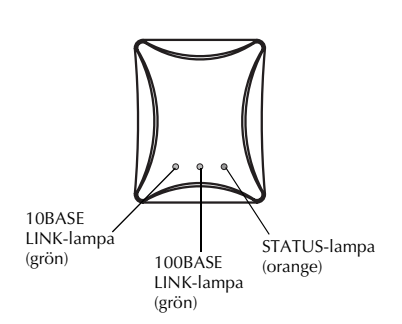

#### Du kan kontrollera lampan på kortet.

#### ■ 10BASE LINK-lampa (grön)

Lyser när en 10BASE-T-nätverksanslutning upprättas.

## ■ 100BASE LINK-lampa (grön)

Lyser när en 100BASE-TX-nätverksanslutning upprättas.

#### STATUS-lampa (orange)

Blinkar vid dataöverföring.

#### Undersidan

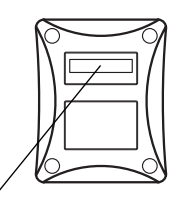

Ethernet-adress (De sista sex siffrorna är maskinens serienummer.)

#### Ethernet-adress

Maskinens Ethernet-adress. De sista sex siffrorna är maskinens serienummer.

## 🖉 Obs!

 Ethernet-adress 00:80:77:50:00: 01 skrivs som 008077500001.
 Maskinens serienummer är 500001.

## Baksidan

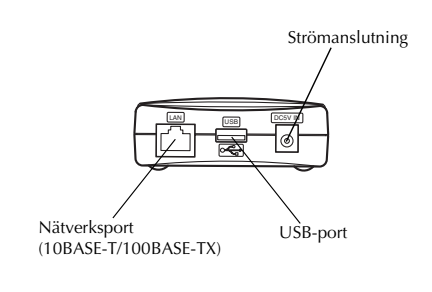

#### ■ Nätverksport (10BASE-T/100BASE-TX) Anslutning för nätverkskabeln.

\*Använd kategori 5 i 100BASE-TX-miljö.

USB-port Anslutning för USB-kabeln.

Strömanslutning Anslutning för strömadaptern

## Högra sidan

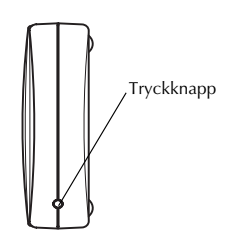

#### Tryckknapp

Tryck på denna knapp för att nollställa PS-9000 till fabriksinställningarna.

#### Fabriksinställningar

1

(2)

Kontrollera att nätadaptern inte är ansluten till PS-9000.

Under tiden knappen trycks in ansluter du strömadaptern till PS-9000. STATUS-lampan (orange) blinkar en gång när anslutning sker.

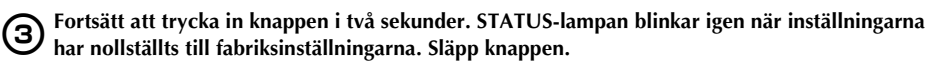

## **Varning**!

- Stäng inte av PS-9000 under tiden den nollställs till fabriksinställningarna.
- Tryck inte på knappen när du slår på maskinen igen.
- PS-9000 kan nollställas till fabriksinställningarna från Brother PS-9000-hjälpprogrammet.

## Ansluta till nätverket

## • Varning!

- Om du redan har använt PS-9000 på ett annat nätverk eller om den redan varit ansluten till andra P-touch-maskiner nollställer du PS-9000 till fabriksinställningen. PS-9000 kan nollställas från Brother PS-9000-hjälpprogrammet.
- PS-9000 kan inte användas med en USB-hubb.
- Om du använder PS-9000 i en 100BASE-TX-miljö ska du förbereda en Ethernet-hubb och nätverkskabel (Kategori 5) för 100BASE-TX .

#### Förbered följande objekt:

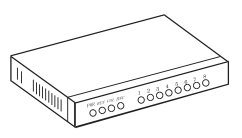

Ethernet-hubb

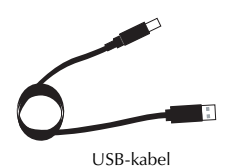

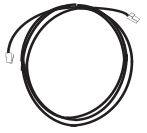

Nätverkskabel

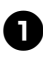

Använd nätverkskabeln för att ansluta PS-9000 till Ethernet-hubben.

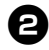

Anslut strömadaptern till PS-9000 och koppla sedan in nätkabeln för P-touch och PS-9000 i det elektriska uttaget.

Använd USB-kabeln för att ansluta PS-9000 till P-touch. (PS-9000: Typ Aanslutning, P-touch: Typ B-anslutning)

## Obs!

• USB-kabeln har två olika typer av anslutningar. Kontrollera att du sätter i rätt typ av anslutning i rätt port.

#### USB-kabelanslutningar

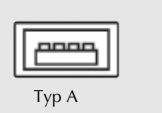

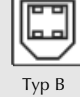

### Slå på P-touch.

## **Varning!**

- Användning av en annan strömadapter än den som levereras tillsammans med PS-9000 kan medföra skada.
- Anslut inte andra enheter än P-touch till PS-9000 USB-porten.
- Vänta i mer än två sekunder från det du kopplar in och kopplar ur USB-kabeln.
- Koppla inte ur USB-kabeln under tiden du skriver ut.

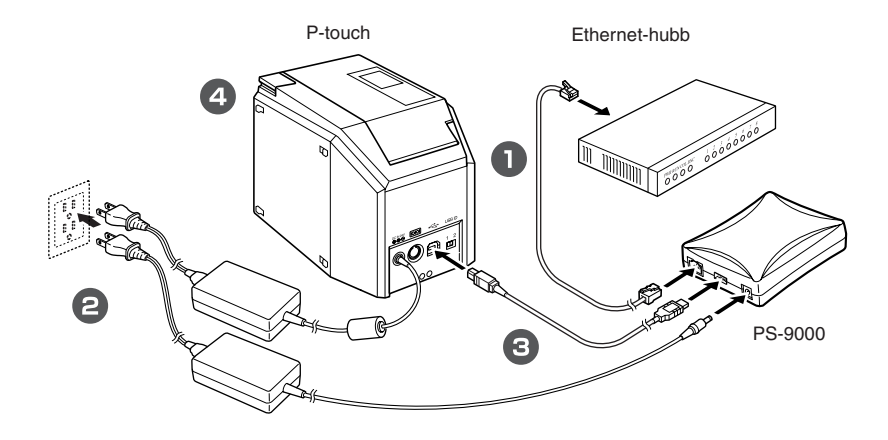

#### 🖉 Obs!

• Elsladdens utseende varierar mellan olika modeller.

## Specifikationer

### Maskinvaruspecifikationer

#### Processor

32 bitars RISC-processor

Minne

Arbetsminne (RAM): 8 MB Flash-ROM:1 MB

 Nätverkets gränssnitt 10BASE-T/100BASE-TX 1 port (autoavkänning)

USB-gränssnitt A-port

#### Övriga

Tryckknapp: 1 knapp Lysdioder: Tre lampor: en för Status (orange), en för 10BASE Link (grön) och en för 100BASE Link (grön)

#### Programspecifikationer

#### Protokoll som stöds TCP/IP

#### ■ TCP/IP

Nätverkslager: ARP, RARP, ICMP, IP Sessionslager: TCP, UDP Programlager: LPR, FTP, BOOTP, HTTP, DHCP Använd installationsverktyget för IP-adressen.

#### Driftsmiljö

#### Nätverksmiljö

Microsoft<sup>®</sup> Windows<sup>®</sup> 95/98/98SE/Me, Microsoft<sup>®</sup> Windows NT® 4.0, Microsoft<sup>®</sup> Windows<sup>®</sup> 2000 Pro, Microsoft<sup>®</sup> Windows<sup>®</sup> XP

\* Observera att de operativsystem som stöds av skrivaren varierar mellan olika modeller.

#### Driftsmiljö

Temperatur: 5 °C till 35 °C Luftfuktighet: 20 % till 80% RH (ingen kondensation tillåts)

#### ■ Förvaringsmiljö

Temperatur: -10 °C till 50 °C Luftfuktighet: 20 % till 90% RH (ingen kondensation tillåts)

# 2

# Använda PS-9000 i en Windows<sup>®</sup>-miljö

| Starta Brother PS-9000-hjälpprogrammet | 13 |
|----------------------------------------|----|
| Installera PS-9000                     | 14 |
| Installationsmetod för PS-9000 ①       | 15 |
| Installationsmetod för PS-9000 ②       | 19 |
| Övriga funktioner                      | 22 |
| Avinstallera programmet                | 23 |
| Använda PS-9000 med en annan P-touch   | 23 |

## Starta Brother PS-9000-hjälpprogrammet

Sätt i cdrom-skivan som levereras tillsammans med PS-9000 i datorns cdrom-enhet. Huvuddialogrutan visas automatiskt.

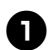

Efter du har satt i cdrom-skivan i datorns cdrom-enhet visas huvuddialogrutan automatiskt.

• Om dialogrutan inte visas öppnar du Den här datorn , väljer cdrom-enhet och kör sedan "autorun.exe".

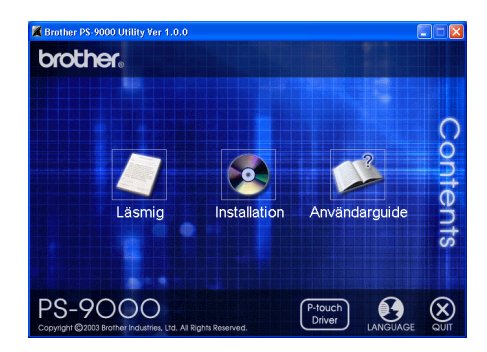

#### Läsmig

Klicka på [Läsmig] för viktig information om Brother PS-9000-hjälpprogrammet. Läs denna information innan du börjar använda PS-9000.

#### Installation

Installationsguiden startas. Du leds igenom installationsrutinen för PS-9000.

#### Användarhandbok

Klicka på [Användarhandbok] för att gå till onlinehandboken. Du måste ha installerat Adobe $^{\textcircled{R}}$  Acrobat Reader $^{\textcircled{R}}$  för att kunna visa handboken.

## Installera PS-9000

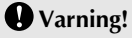

• När du installerar PS-9000 i ett operativsystem som använder administratörsbehörighet (till exempel Microsoft<sup>®</sup> Windows NT® 4.0, Microsoft<sup>®</sup> Windows<sup>®</sup> 2000 Pro eller Microsoft<sup>®</sup> Windows<sup>®</sup> XP), måste du logga in med ett användarkonto som har behörighet.

Det finns två installationsmetoder tillgängliga med Brother PS-9000-programmet.

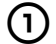

#### "För installation av denna enhet och hjälpprogrammet."

Med denna metod installeras skrivarservern PS-9000 och programmet för att skriva ut på ett nätverk. Använd denna metod om PS-9000 används för första gången eller om den har nollställts till fabriksinställningarna.

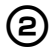

#### "För installation av hjälpprogrammet."

Med denna metod installeras bara programmet för att skriva ut på ett nätverk. Använd denna installationsmetod om PS-9000 redan har installerats och programmet installeras för andra gången eller på flera datorer.

## Varning!

• Installera utskriftsprogrammet på alla datorer som ska använda P-touch ansluten till PS-9000.

#### Programlicens

- Använd programmet enligt licensavtalet som visas vid installation.
- Installera programmet på flera datorer vid en enskild plats och använd det för att skriva ut från P-touch ansluten till PS-9000.

## Installationsmetod för PS-9000 ①

Installationsguiden är mycket enkel.

## **Varning**!

- Innan några inställningar anges, se till att installera skrivardrivrutinen för P-touch. (I dialogrutan som visas när cdrom-skivan som medföljer PS-9000 (denna enhet) isätts i cd-enheten, klicka på [P-touch Driver] och installera sedan nätverksdrivrutinen för P-touch.)
- Innan du börjar installationen måste du avsluta alla program som körs.

## "För installation av denna enhet och hjälpprogrammet." - Använda protokollet TCP/IP

Med denna metod installerar du PS-9000 och utskriftsprogrammet. Använd detta installationsläge när du använder PS-9000 för första gången och maskinen fortfarande har sina fabriksinställningar.

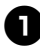

I dialogrutan klickar du på [Installation]. Du hälsas välkommen (se meddelandet nedan). Klicka på [Nästa].

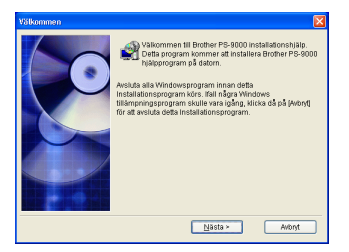

8

Läs licensavtalet och klicka sedan på [Ja] om du accepterar.

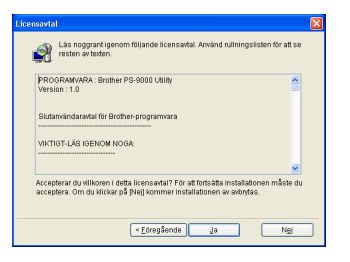

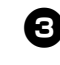

Klicka på "För installation av denna enhet och hjälpprogrammet." och sedan på [Nästa].

| Brother PS-9000 hjälppr | ogram för installation                                                                                                    | X |
|-------------------------|----------------------------------------------------------------------------------------------------|---|
|                         | Välj installationsmetod, idicka sedan på (Nästa).                                                                                                    |   |
|                         | För installation äv denna enhet och hjälpprogrammet.<br>För installation äv hjälpprogrammet.                                                                                                    |   |
|                         | Information<br>Birother PS-3000-enheten och Strether PS-3000<br>hyborogram kommer att installeras. Denn<br>Hyborosom en kommer att installeras. Denn<br>PS-3000<br>anvands för första gången och fabriksinstallningarna<br>fortfarande gäller. |   |
|                         | < Eöregående Nästa > Avloryt                                                                                                    |   |

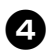

#### Välj vilken PS-9000 som ska installeras och klicka sedan på [Nästa].

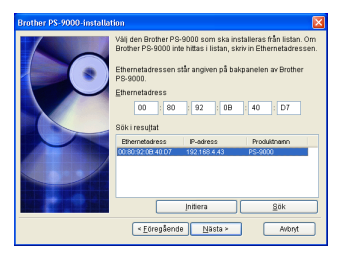

- Om maskinen inte visas i listan klickar du på [Sök].
- Alternativt skriver du in Ethernetadressen på maskinen som du vill installera.
- Om du vill nollställa maskinen till fabriksinställningarna klickar du på [Initiera] och följer anvisningarna.

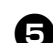

#### Ange IP-adressen.

Öm du har markerat "Tilldela en IP-adress" (rekommenderas) →I nedanstående dialogruta som visas skriver du in IP-adressen, nätmask och standard-gateway. Kontakta administratören för lämpliga inställningar.

| Brother PS-9000-installat | ion .                                                                                                    |                    | X |
|---------------------------|----------------------------------------------------------------------------------------------------|--------------------|---|
|                           | C Erhåll en IP-adress     O Tildela en IP-adress     IP-adress     Natmask     Forinställd gateway     Information     Konsultera nätverksadr     IP-adress, nätmask oth | automatiskt        |   |
| Brother PS-9000-installat | < <u>E</u> öregående                                                                                                    | Nasta > Avbryt     |   |
|                           | ⊙ Erhåll en IP-adress<br>O Tjildela en IP-adres                                                                                                    | automatiski;<br>IS |   |

| ⊙ Erhåll en IP-adress automatisk<br>○ Tjildela en IP-adress                                                                                                    |                                                                                                |                                                                        |                                                                       |                                                             |
|----------------------------------------------------------------------------------------------------|------------------------------------------------------------------------------------------------|------------------------------------------------------------------------|-----------------------------------------------------------------------|-------------------------------------------------------------|
|                                                                                                    |                                                                                                |                                                                        |                                                                       |                                                             |
|                                                                                                    |                                                                                                |                                                                        |                                                                       |                                                             |
|                                                                                                    |                                                                                                |                                                                        |                                                                       |                                                             |
| Välj (Erhåll en IP-adr<br>Välj (Erhåll en IP-adr<br>tildela en IP-adress<br>DHCPIBOOTP-serve<br>saknas, välj (Tildela<br>IP-adressen.Dessub<br>ändras, när Brother F<br>så fall måste den stä | ess autom<br>till Brother<br>m. När en<br>en IP-adre<br>om kan de<br>PS-9000 si<br>illas in på | atiski) f<br>PS-900<br>DHCP/<br>ss) för<br>I hända<br>ås av o<br>tytt. | or att auto<br>0 via<br>300TP-s<br>att manur<br>att IP-ad<br>ch sedan | omatiskt<br>enver<br>allt bildela<br>ressen<br>i på igen. I |
| < Eöregående                                                                                                    | <u>N</u> âsta                                                                                  | <u> </u>                                                               |                                                                       | Avbryt                                                      |

- Om du har markerat "Erhåll en IP-adress automatiskt"
  - →I en miljö med en DHCP/BOOTPserver, tilldelas IP-adressen för PS-9000 automatiskt.

## • Varning!

 Efter installationen kan IP-adressen ändras när maskinen slås av och sedan slås på igen. Då måste PS-9000 och skrivarprogrammet installeras om igen.

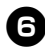

Inställningarna visas så att du kan kontrollera dem. Om inställningen är rätt klickar du på [Exekvera] för att tillämpa den. Inställningarna skickas till PS-9000.

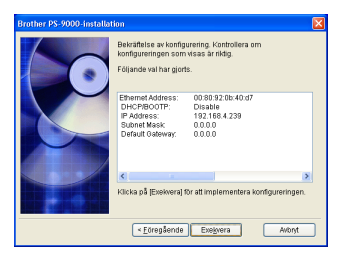

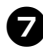

Brother PS-9000-programmet installeras.

Klicka på [Nästa] om du inte vill ändra destinationskatalogen.

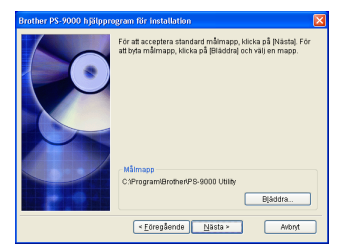

 Skärmen nedan visas om Brother PS-9000-programmet redan har installerats på datorn. Välj om du vill skriva över programmet och klicka sedan på [Nästa]. Om du klickade på "Ja" går du vidare med stegen som beskrivs ovan. Om du klickade på "Nej" går du vidare med steg 10.

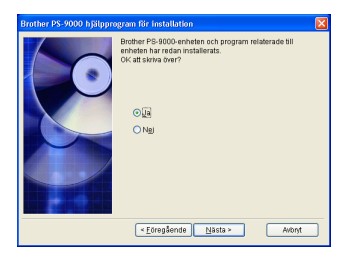

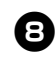

#### Ange gruppnamnet som ska visas i Startmenvn.

Det grundinställda gruppnamnet är "Brother PS-9000 Hjälpprogram". När du har angett gruppnamnet klickar du på [Nästa].

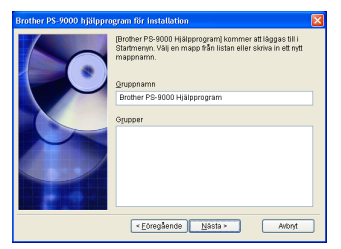

• Om du ändrar namn måste du kontrollera så att gruppnamnet inte redan används.

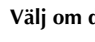

9

#### Välj om du vill ställa in skrivarporten.

| Brother PS-9000 hjälppi | ogram för installation 🛛 🛛 🗙                                                                            |
|-------------------------|----------------------------------------------------------------------------------------------------|
|                         | Installationen av Brother PS-9000 hjälpprogram och<br>program som är relaterade till det har slutförts. |
|                         | Du kan gå vidare till skrivarinstallation för Brother PS-9000<br>och skapa en skrivarport.              |
|                         | OK att ange skrivarinställningarna för Brother PS-9000?                                                 |
|                         | •                                                                                                    |
|                         | ⊖ Ngj                                                                                                   |
|                         | < Eöregående Nåsta >                                                                                    |

Klicka på "Ja" och sedan på [Nästa].

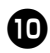

#### Välj vilken P-touch som ska installeras och klicka sedan på [Nästa].

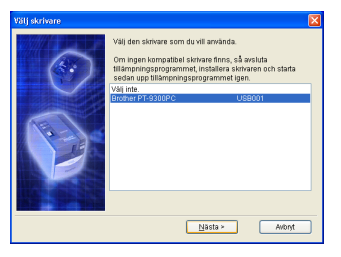

 Om det inte finns några kompatibla P-touch-maskiner klickar du på [Avbryt] för att avsluta installationsguiden, installerar drivrutinen P-touch och upprepar sedan stegen för PS-9000 från början.

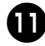

#### När du är klar med installationsförberedelserna klickar du på [Nästa].

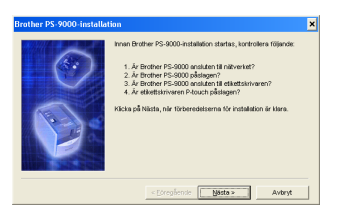

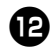

#### Välj vilken PS-9000 som ska installeras och klicka sedan på [Nästa].

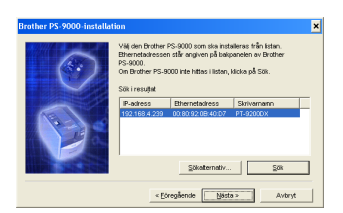

- Om maskinen som ska installeras inte visas i listan klickar du på [Sök].
- Om du klickar på [Sökalternativ], kan gruppsändningsadressen för TCP/IP konfigureras.

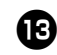

Skriv in skrivarens portnamn och klicka sedan på [Nästa].

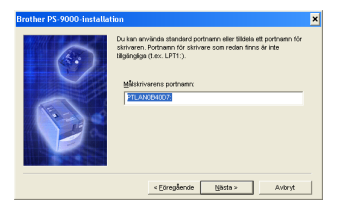

- När du tilldelar skrivarens portnamn måste du kontrollera att portnamnet som anges inte används redan (t ex LPT1:).
- Det grundinställda portnamnet är "PTLANxxxxxx:" (där "xxxxxx" är de sista sex siffrorna i Ethernet-adressen).

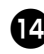

#### Konfigurationen visas. Klicka på [Slutför].

| Brother PS-9000-installa | tion<br>Klicka på Skutför för att re<br>PS-9000 som visas nedar | gistrera portkonfigureringen för Brother<br>n. |
|--------------------------|-----------------------------------------------------------------|------------------------------------------------|
|                          | IP-adress                                                       | 192.168.4.239                                  |
|                          | Målskrivarens portnamn:                                         | PTLAN0B4007:                                   |
|                          | Skriverbertn                                                    | PT-9200DX                                      |
|                          |                                                                 |                                                |
|                          | < Eöregående                                                    | Suttor Avbryt                                  |

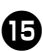

När installationen är avslutad visas dialogrutan nedan. Klicka på [Slutför].

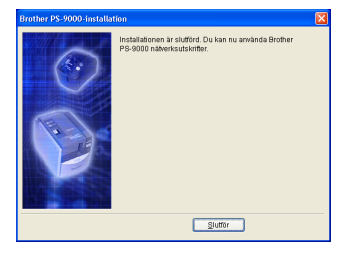

## Installationsmetod för PS-9000 ②

Installationsguiden är mycket enkel.

## **Varning**!

- Innan några inställningar anges, se till att installera skrivardrivrutinen för P-touch. (I dialogrutan som visas när cdrom-skivan som medföljer PS-9000 (denna enhet) isätts i cd-enheten, klicka på [P-touch Driver] och installera sedan nätverksdrivrutinen för P-touch.)
- Innan du börjar installationen måste du avsluta alla program som körs.

#### "För installation av hjälpprogrammet." -Installera skrivarens klientprogramvara

Denna metod installerar bara Brother PS-9000-programmet. Välj denna installationsmetod när PS-9000 redan har installerats en gång.

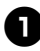

I dialogrutan klickar du på [Installation]. Du hälsas välkommen (se meddelandet nedan). Klicka på [Nästa].

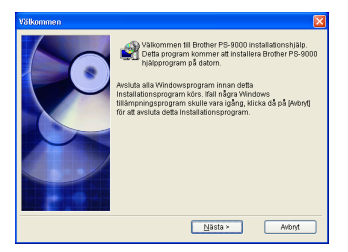

8

Läs licensavtalet och klicka sedan på [Ja] om du accepterar.

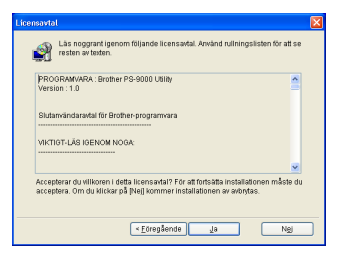

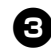

Klicka på "För installation av hjälpprogrammet." och sedan på [Nästa].

| Brother PS-9000 hjälppr | ogram för installation                                                                                                    | X |
|-------------------------|----------------------------------------------------------------------------------------------------|---|
|                         | Välj installationsmetod, kiicka sedan på (Nästa).<br>För installation av denna enhet och hjälpprogrammet.<br>För installation av hälpprogrammet.                                |   |
|                         | Information<br>Endotat alternativ som benhvis för installationen kan väljas<br>Välj denna installationnensko til att sjuffora installationen<br>PS-9000 redan har installerati. |   |
|                         | <eoregående nåsta=""> Avloryt</eoregående>                                                                                                    | ) |

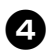

#### Brother PS-9000-programmet installeras.

Klicka på [Nästa] om du inte vill ändra destinationskatalogen.

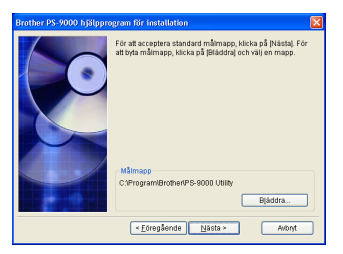

 Skärmen nedan visas om Brother PS-9000-programmet redan har installerats på datorn.

Välj om du vill skriva över programmet och klicka sedan på [Nästa]. Om du klickade på "Ja" går du vidare med stegen som beskrivs ovan. Om du klickade på "Nej" går du vidare med steg 7.

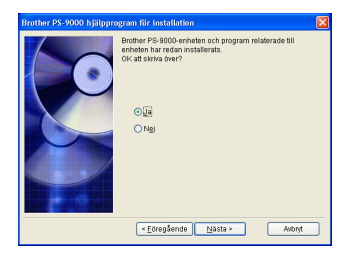

## 6

#### Ange gruppnamnet som ska visas i Startmenyn.

Det grundinställda gruppnamnet är "Brother PS-9000 Hjälpprogram". När du har angett gruppnamnet klickar du på [Nästa].

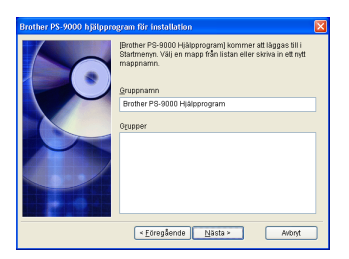

• Om du ändrar namn måste du kontrollera så att gruppnamnet inte redan används.

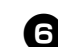

#### Välj om du vill ställa in skrivarporten.

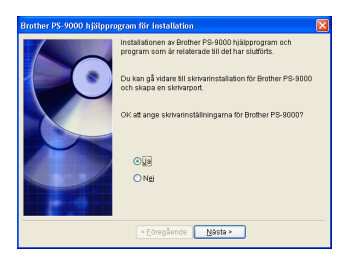

Klicka på "Ja" och sedan på [Nästa].

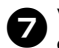

#### Välj vilken P-touch som ska installeras och klicka sedan på [Nästa].

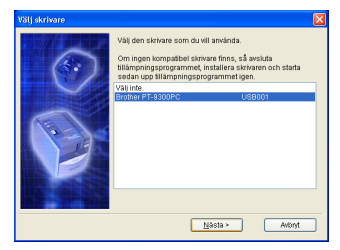

 Om det inte finns några kompatibla P-touch-maskiner klickar du på [Avbryt] för att avsluta installationsguiden, installerar drivrutinen P-touch och upprepar sedan stegen för PS-9000 från början.

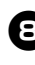

#### När du är klar med installationsförberedelserna klickar du på [Nästa].

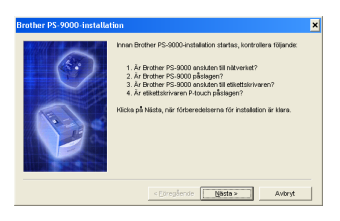

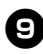

Välj vilken PS-9000 som ska installeras och klicka sedan på [Nästa].

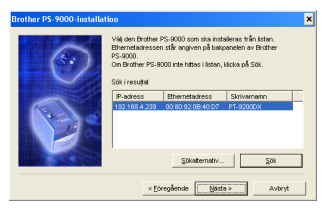

- Om maskinen inte visas i listan klickar du på [Sök].
- Om du klickar på [Sökalternativ], kan gruppsändningsadressen för TCP/IP konfigureras.

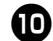

## Skriv in skrivarens portnamn och klicka sedan på [Nästa].

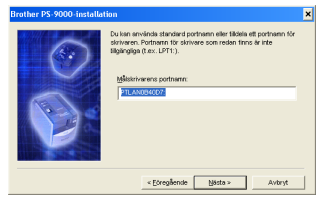

- När du tilldelar skrivarens portnamn måste du kontrollera att portnamnet som anges inte används redan (t ex LPT1:).
- Det grundinställda portnamnet är "PTLANxxxxxx:" (där "xxxxxx" är de sista sex siffrorna i Ethernet-adressen).

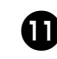

Konfigurationen visas. Klicka på [Slutför].

| Brother PS-9000-installation 🗙 |                                                        |                                          |  |  |
|--------------------------------|--------------------------------------------------------|------------------------------------------|--|--|
| 6                              | Hicks på Slutför för att re<br>PS-9000 som visas nedar | gistrera portkonfigureringen för Brother |  |  |
|                                | IP-adress                                              | 192.168.4.239                            |  |  |
|                                | Målskrivarens portnamn:                                | PTLAN0B4007:                             |  |  |
|                                | Skriværnemn:                                           | PT-92000X                                |  |  |
|                                | < Eöregående                                           | Suttor Avbryt                            |  |  |

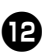

När installationen är avslutad visas dialogrutan nedan. Klicka på [Slutför].

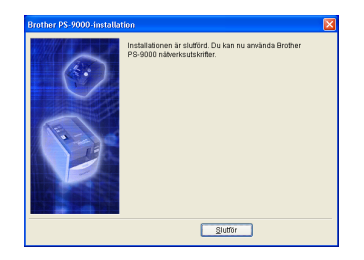

## Övriga funktioner

Så här ser övriga funktioner ut i PS-9000:

### Automatisk IP-adresskonfigurering med DHCP/BOOTP

PS-9000 stödjer protokollet DHCP/BOOTP. TCP/IP-relaterade inställningar kan anges i nätverket där DHCP/BOOTP-servern används.

## **Q** Varning!

- PS-9000 stödjer DHCP/BOOTP-protokoll som fungerar enligt RFC2131/2132.
- Kontakta administratören om du vill använda DHCP/BOOTP-funktioner i PS-9000.
- Om IP-adressen som hämtas av PS-9000 från en DHCP/BOOTP-server ändras, går det inte längre att skriva ut.
   Vi rekommenderar att en fast IP-adress används för PS-9000.

### Automatisk IP-adresskonfigurering med RARP

PS-9000 stödjer protokollet RARP. IP-adressen kan anges från nätverket där RARP-servern används.

## • Varning!

- Kontakta administratören om du vill använda RARP-funktionen i PS-9000.
- Om IP-adressen som hämtas av PS-9000 från en RARP-server ändras, går det inte längre att skriva ut. Vi rekommenderar att en fast IP-adress används för PS-9000.

## Avinstallera programmet

Om maskinen inte ska användas längre ska du avinstallera programmet.

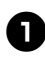

Gå till Start-menyn. Peka på "Alla program"\*, klicka på "Brother PS-9000 Hjälpprogram" och sedan på Avinstall. (\*"Program" på alla

operativsystem utom Windows XP.)

- "Avinstallerare" visas.

| Avinstal | lerare                                     |     |
|----------|--------------------------------------------|-----|
| 2        | Avinstallera Brother PS-90<br>År du säker? | 00. |
|          | <u>)</u>                                   |     |

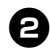

Klicka på [Ja]. Programmet avinstalleras.

## Använda PS-9000 med en annan P-touch

När du använder PS-9000 med en annan P-touch än den som är ansluten, ska du avinstallera Brother PS-9000-programmet från datorn, nollställa PS-9000 till fabriksinställningarna och sedan installera om från början.

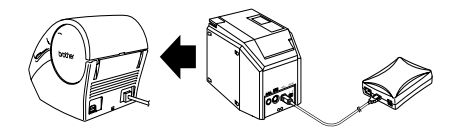

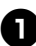

Avinstallera Brother PS-9000programmmet. (Se "Avinstallera programmet" i kapitel 2, "Använda PS-9000 i en Windows<sup>®</sup>-

8

miljö".)

Nollställ PS-9000 till fabriksinställningarna. (Se "Delar och funktioner" i kapitel 1, "Om PS-9000".)

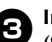

#### Installera PS-9000.

(Se "Installationsmetod för PS-9000 ①" i kapitel 2, "Använda PS-9000 i en Windows<sup>®</sup>-miljö".)

# Använda webbläsaren

| Använda webbläsaren                       | 25 |
|-------------------------------------------|----|
| Administrera PS-9000 via webbgränssnittet | 26 |

## Använda webbläsaren

I detta kapitel får du en beskrivning om hur du använder en webbläsare för att gå till webbsidan för PS-9000.

Via en webbläsare kan du kontrollera de olika inställningarna samt status på PS-9000 och P-touch.

### Visa webbgränssnittet för PS-9000

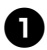

#### Skriv in IP-adressen för PS-9000 i webbläsaren.

Exempel: Om IP-adressen är 192.168.40.112 skriver du "http://192.168.40.112/".

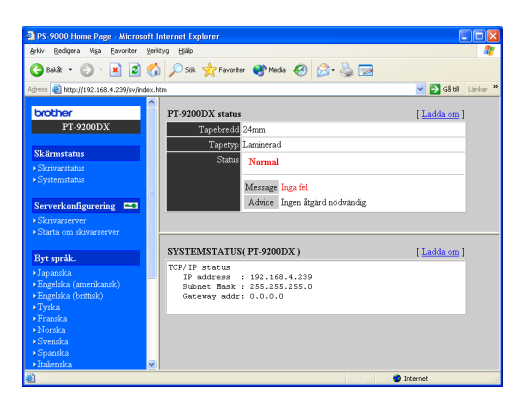

## Obs!

- Vi rekommenderar att du använder Internet Explorer 4.01 SP2 (eller högre) eller Netscape Navigator 4.0 (eller högre) som webbläsare. Om du använder en annan webbläsare måste den vara kompatibel med HTTP 1.0 (RFC1945) och HTML 2.0 (RFC1866).
- Informationen kan skilja sig åt beroende på vilka produkter som används.
- För att använda en webbläsar måste du tilldela en IP-adress till PS-9000.

## Administrera PS-9000 via webbgränssnittet

#### Visa status

Här visas skrivarstatus och systeminformation för P-touch ansluten till PS-9000.

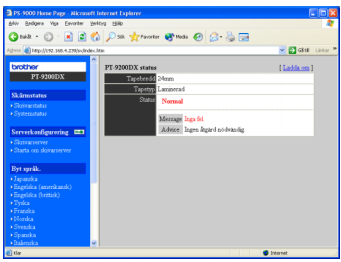

(Skrivarstatus)

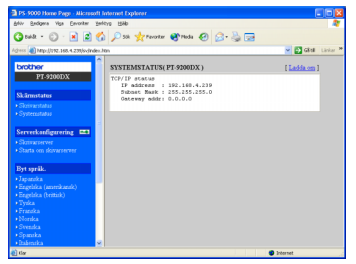

(Systemstatus)

#### ■ Konfiguration

I webbläsaren kan du konfigurera PS-9000 (allmänt och TCP/IP-inställningar) och starta om PS-9000. Du måste ange användarnamn ("root") och lösenord för att kunna ändra inställningen. Vi rekommenderar att du ändrar lösenordet när du har ställt in PS-9000 så att endast administratören har behörighet att ändra inställningar. (Fabriksinställningen för användarnamnet är "root" och inget lösenord har angetts.)

| PS 9000 Home Page - Allcree                                      |                   |               |                             |   |
|------------------------------------------------------------------|-------------------|---------------|-----------------------------|---|
| 64V Bedgers Vigs Devoriter                                       | Zeldyp 1580       |               |                             | 2 |
| G 148 + 🔘 · 💌 😫                                                  | 🐔 🔎 Sik 👷 Fevores | r 🜒 Plada 🧑 💋 | • 👌 🗔                       |   |
| Agiresa 🜒 https://12182.1688.4.239/jordir                        | des.htm           |               | 🛩 💽 GRat Last               |   |
| brother<br>PT-9200DX                                             | Almint [TCDD]     | J             |                             |   |
| Sk fernatister                                                   | Namn              | Värde         | Kommentar                   |   |
| Skrivaritatur                                                    | Åndra rotiosenord |               | 7 bokstäver [max.](65enord) |   |
|                                                                  | LAN-griessnitt    | AUTO 💌        | Valj ett                    |   |
| Serverkeefigurering 📼<br>• Skiewwerver<br>• Statta om skowwerver | Sted Atential     |               |                             |   |
| Byt språk.                                                       |                   |               |                             |   |
|                                                                  |                   |               |                             |   |
| <ul> <li>Ezgelska (amrikansk)</li> </ul>                         |                   |               |                             |   |
| <ul> <li>Digetika (trimik)</li> <li>Tyrka</li> </ul>             |                   |               |                             |   |
|                                                                  |                   |               |                             |   |
|                                                                  |                   |               |                             |   |
| - Sometra                                                        |                   |               |                             |   |
| • Itabenska                                                      |                   |               |                             |   |
| e) tiy                                                           |                   |               | 2 Internet                  |   |

(Konfigurera PS-9000)

| PS 9000 Home Page - Alicrese                                                                                                    | ft Internet Lopierer                                                                      | ×    |
|----------------------------------------------------------------------------------------------------|-------------------------------------------------------------------------------------------|------|
| Ally Bedgera Visa Eevonter                                                                                                    | Serieyo Bikb                                                                              | λ.   |
| 🔇 nak + 🔘 · 🖹 📓                                                                                                    | 🐔 🔎 Sik 👷 Peroter 🜒 Plada 🥝 🎯 - 🍓 🗔                                                       |      |
| Agiress 🌒 Milps. (1972, 168, 4, 237) (ordered                                                                                                    | euton 💌 🖸 Gital Links                                                                     | - 24 |
| brother<br>PT-9200DX<br>Skärnestates                                                                                                    | *                                                                                         |      |
| Systematabas                                                                                                    | År du säker n∏Eatt du vill starta om denna                                                |      |
| Serverkonfigurering  Signaturerver Starta om skovarserver                                                                                                    | skrivarserver?<br>Det pic internet moleten till denne skrivarserver molene den startna om |      |
| Byt språk.                                                                                                    |                                                                                           |      |
| <ul> <li>Japaneka</li> <li>Engelska (amerikansk)</li> <li>Engelska (teitisk)</li> <li>Tyska</li> <li>Franska</li> <li>Norska</li> <li>Svenska</li> <li>Svenska</li> <li>Dašenska</li> </ul> | Ja Nej                                                                                    |      |
| e)                                                                                                    | 🔮 Internet                                                                                | 1    |

(Starta om PS-9000)

• Om det har uppstått ett fel i en utskrift och jobbet ligger kvar i skrivarservern kan det tas bort genom att starta om PS-9000.

# 4 Frågor och svar

| Frågor och svar | 28 |
|-----------------|----|
| Problemlösning  |    |

## Frågor och svar

I detta kapitel besvaras frågor och lösningar ges åt problem som kan uppstå när maskinen används.

| Problem                                                                                           | Orsak                                                                                                    | Lösning                                                                                                    |
|---------------------------------------------------------------------------------------------------|----------------------------------------------------------------------------------------------------|----------------------------------------------------------------------------------------------------|
| Cdrom-skivan<br>sätts i, men<br>startar inte<br>automatiskt.                                      | Om datorn inte stödjer<br>Autorun visas inte<br>huvudmenyn automatiskt när<br>cdrom-skivan har satts i.                                                                                                    | Då ska du köra "autorun.exe" i skivans rotkatalog<br>(D:\ om cdrom-skivan sitter i datorns D-enhet).                                                                                                    |
| Det går inte att<br>hitta PS-9000<br>efter Brother<br>PS-9000-<br>programmet<br>har installerats. | Kontrollera att LINK-lampan<br>lyser. Om den inte lyser har<br>PS-9000 kanske inte kopplats<br>korrekt till nätverket.                                                                                                    | <ul> <li>Kontrollera följande och nollställ sedan PS-9000 till<br/>fabriksinställningarna och starta om från början.</li> <li>Kontrollera om PS-9000 är på.</li> <li>Kontrollera om nätverkskabeln har satts i korrekt<br/>i PS-9000.</li> <li>Kontrollera om nätverkskabeln är sönder.</li> <li>Kontrollera om LINK-lampan för PS-9000 och<br/>Ethernet-hubben blinkar.</li> <li>Kontrollera om Ethernet-hubben fungerar ordentligt.</li> </ul>                                                                                                    |
|                                                                                                   | Om kommunikationen är<br>begränsad till TCP/IP kanske inte<br>PS-9000 hittas.                                                                                                    | Om en personlig brandvägg har aktiverats ska du<br>inaktivera den. Om TCP/IP-filter används ska du ta<br>bort dem.                                                                                                    |
|                                                                                                   | Kontrollera att LINK-lampan<br>lyser. Om den inte lyser har<br>PS-9000 kanske inte kopplats<br>korrekt till nätverket.                                                                                                    | <ul> <li>Kontrollera följande och nollställ sedan PS-9000 till<br/>fabriksinställningarna och starta om från början.</li> <li>Kontrollera om strömmen till PS-9000 är på.</li> <li>Kontrollera om nätverkskabeln har satts i korrekt<br/>i PS-9000.</li> <li>Kontrollera om nätverkskabeln är sönder.</li> <li>Kontrollera om LINK-lampan för PS-9000 och<br/>Ethernet-hubben blinkar.</li> <li>Kontrollera om Ethernet-hubben fungerar<br/>ordentligt.</li> <li>Kontrollera om PS-9000 och P-touch har<br/>anslutits korrekt.</li> <li>Kontrollera om USB-kabeln har anslutits korrekt.</li> </ul>                                                                                                    |
| Jobbet skrivs<br>inte ut.                                                                         | Om du använder protokollet<br>TCP/IP kan du försöka "pinga"<br>PS-9000 med den angivna<br>IP-adressen för att se om du får<br>något svar. Om du inte får<br>något svar när du "pingar"<br>kanske inte IP-adressen är<br>korrekt. | <ul> <li>Nollställ PS-9000 till fabriksinställningarna och starta om från början.</li> <li>Exempel: När du "pingar" i Windows<sup>®</sup> 98<br/>MS-DOS<br/>Gå till "Start" – "Program" – "MS-DOS-<br/>prompten" och skriv in "Ping xxx.xxx.xxx.xxx".<br/>Meddelandet nedan visas. "xxx.xxx.xxx.xxx" är<br/>IP-adressen för PS-9000.</li> <li>Om du får ett svar när du "pingar":<br/>Svar från xxx.xxx.xxx.xxx:bytes=32<br/>time=58ms TTL=253<br/>Svar från xxx.xxx.xxx.xxx:bytes=32<br/>time=58ms TTL=253<br/>Svar från xxx.xxx.xxx.xxx:bytes=32<br/>time=58ms TTL=253<br/>Svar från xxx.xxx.xxx.xxx:bytes=32<br/>time=58ms TTL=253</li> <li>Om du inte får ett svar när du "pingar":<br/>Begäran gjorde time-out.<br/>Begäran gjorde time-out.<br/>Begäran gjorde time-out.</li> </ul> |

| Problem                                                                        | Orsak                                                                                                    | Lösning                                                                                                    |
|--------------------------------------------------------------------------------|----------------------------------------------------------------------------------------------------|----------------------------------------------------------------------------------------------------|
| Jobbet skrivs                                                                  | Om det finns en inbyggd<br>DHCP/BOOTP-server eller<br>RARP-server på nätverket<br>tilldelas IP-adressen<br>automatiskt av servern. Det<br>innebär att IP-adressen som<br>angavs manuellt för PS-9000<br>kan ha skrivits över av servern. | Skapa en lokal miljö där servern inte finns och tilldela<br>IP-adressen till PS-9000. Samtidigt måste du<br>kontrollera att rutan "Erhåll en IP-adress automatiskt"<br>i TCP/IP-inställningen inte har markerats.                                                                                                    |
| inte ut.                                                                       | Om PS-9000 och datorn inte<br>finns i samma segment måste<br>du ange en nätmask och<br>gateway-adress för PS-9000.                                                                                                    | Använd Brother PS-9000-programmet för att<br>kontrollera om nätmasken och gateway-adressen är<br>korrekta.                                                                                                    |
|                                                                                |                                                                                                    | Kontrollera skrivarens portnamn för PS-9000.<br>Portnamnet anges av "(PTLAN xxxxx: P-touch TCP<br>Port)" efter det tilldelade portnamnet.                                                                                                    |
| Uppringning<br>startar vid<br>utskrift.                                        | Beroende på vilket<br>operativsystem som används<br>har den automatiska<br>uppringningsinställningen<br>kanske angetts.                                                                                                    | När du använder PS-9000 avbryter du inställningen<br>för automatisk uppringning. Om det inte går att<br>avbryta klickar du på [Avbryt] i dialogrutan för att<br>börja skriva ut.                                                                                                    |
| Ett fel uppstår<br>vid utskrift.                                               | Om maskinen slutade fungera<br>på grund av fel i bandbredd<br>eller om band saknas i<br>kassetten när en annan<br>användare skrev ut, går det<br>inte att skriva ut förrän felet<br>avbryts.                                             | Försök att skriva ut igen efter den andra användarens<br>utskrift är klar. Annars använder du webbläsaren för<br>att starta om PS-9000 och sedan försöker du skriva<br>ut igen.                                                                                                    |
| LPR-utskrift är<br>inte tillgänglig<br>med PS-9000.                            | Med vissa P-touch-maskiner<br>fungerar inte LPR-utskrift.                                                                                                    | Med PT-9200DX installerar du utskriftsprogramvaran<br>för PS-9000 på varje klient och använder den i stället<br>för att använda LPR-utskrift.                                                                                                    |
| Bandbredden<br>kan inte känna<br>av P-touch<br>Editor 4 eller<br>Quick Editor. | Om PT-9500PC är ansluten till<br>PS-9000, fungerar inte<br>funktionen att känna av<br>bandbredd i P-touch Editor 4<br>och Quick Editor. (Det finns<br>ingen funktion att känna av<br>bandbredd i PT-9200DX.)                             | Ange bandbredden manuellt.                                                                                                    |
| Kan PS-9000<br>nollställas (till<br>fabriksinställni<br>ngarna)?               |                                                                                                    | PS-9000 kan nollställas till fabriksinställningarna<br>genom att använda Brother PS-9000-programmet.<br>Välj PS-9000 i dialogrutan för PS-9000-inställning i<br>Brother PS-9000-programmet och klicka sedan på<br>[Nollställ]. Annars nollställer du PS-9000 genom att<br>trycka in knappen. Mer information om hur du<br>nollställer PS-9000 genom att trycka in knappen finns<br>i "Delar och funktioner" kapitel 1 "Om PS-9000". |

## Problemlösning

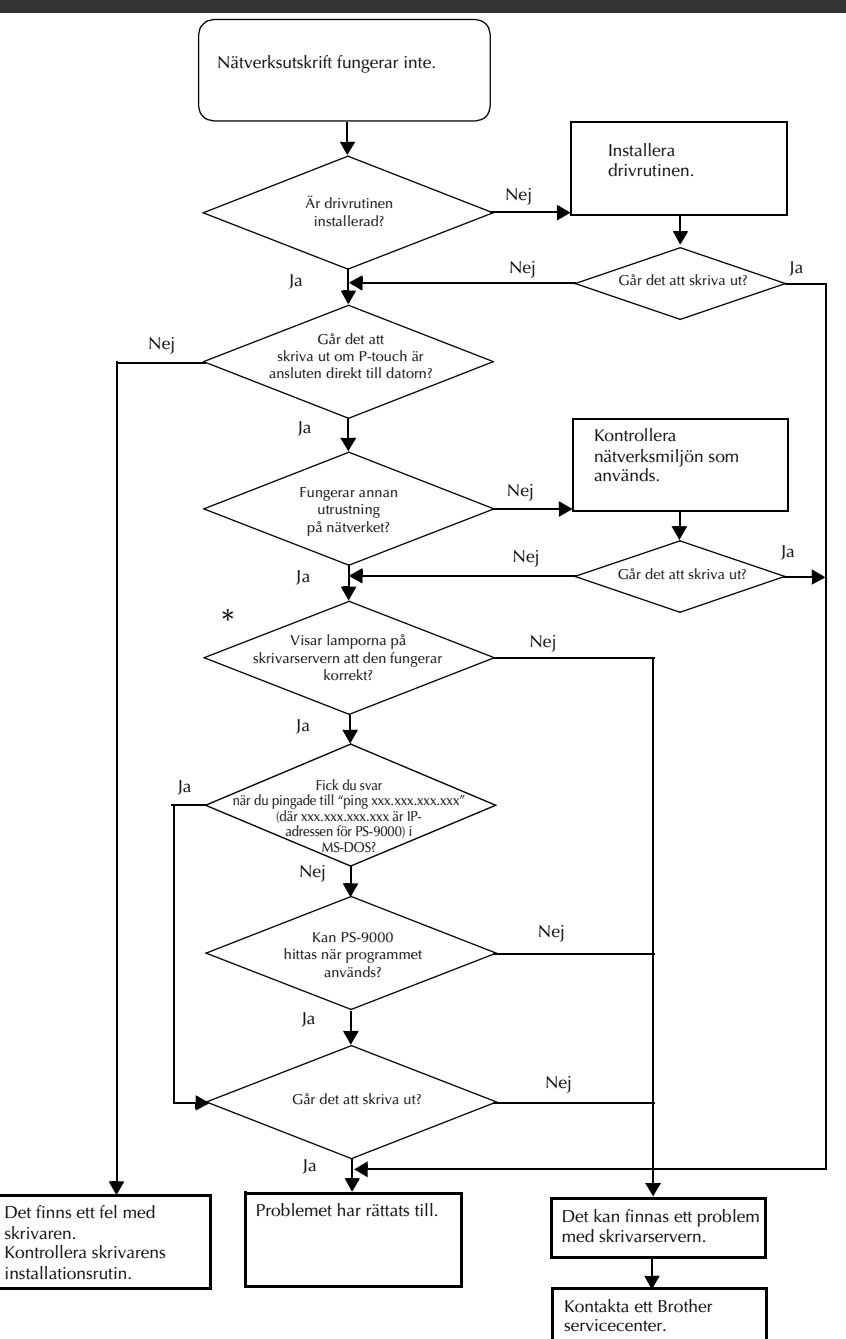

#### \*Mer information om lampor finns i "Delar och funktioner" kapitel 1 "Om PS-9000".

#### ■ 2 LINK-lampor (grön)

Lyser när en riktig LAN-anslutning upprättas.

Med en 100BASE-TX-kompatibel maskin kontrollerar du att lampan lyser för att fastställa om det anslutna LAN-gränssnittet är 10BASE-T eller 100BASE-TX.

#### STATUS-lampa (orange)

Blinkar vid dataöverföring. Vid dataöverföring blinkar denna lampa med oregelbundna intervall.

Om lamporna visar att det inte fungerar som det ska, har inte ansluten utrustning eller kablar som ansluter PS-9000 till datorn installerats korrekt. (Kontrollera att lamporna för strömförsörjning och anslutning till hubben eller routern visar att de fungerar korrekt.) Om de inte fungerar korrekt byter du ut nätkablarna, anslutningskablarna eller ansluten utrustning och sedan försöker du igen.

# Bilaga

## Varning!

| • Du måste ha administratörsbehörighet för att installera PS-9000 i Microsoft® Wi                                    | ndows |
|----------------------------------------------------------------------------------------------------|-------|
| NT® 4.0, Microsoft <sup>®</sup> Windows <sup>®</sup> 2000 Pro och Microsoft <sup>®</sup> Windows <sup>®</sup> XP.    |       |
| LPR-utskrifter i Microsoft <sup>®</sup> Windows NT <sub>®</sub> 4.0, Microsoft <sup>®</sup> Windows <sup>®</sup> 200 | 0 Pro |
| and Microsoft <sup>®</sup> Windows <sup>®</sup> XP                                                                   | 33    |
| Inställningar för PS-9000                                                                                            | 41    |

# LPR-utskrifter i Microsoft<sup>®</sup> Windows NT<sub>®</sub> 4.0, Microsoft<sup>®</sup> Windows<sup>®</sup> 2000 Pro and Microsoft<sup>®</sup> Windows<sup>®</sup> XP

I detta avsnitt beskrivs hur du installerar och skriver ut med PS-9000 genom att använda LPR i Microsoft<sup>®</sup> Windows NT® 4.0, Microsoft<sup>®</sup> Windows<sup>®</sup> 2000 Pro och Microsoft<sup>®</sup> Windows<sup>®</sup> XP.

## 🖉 Obs!

• PT-9200DX stödjer inte LPR-utskrifter.

# Skriva ut genom att använda en LPR-port i Microsoft<sup>®</sup> Windows NT<sub>®</sub> 4.0 (endast PT-9500PC)

### Obs!

• För att skriva ut med en LPR måste en LPR-port läggas till. Gå till "Start" – "Inställningar" – "Kontrollpanelen" – "Nätverk". Välj sedan "Tjänster". Klicka på [Lägg till], välj "Microsoft TCP/IP Printing" och klicka sedan på [OK]. Komponenten installeras. Starta om datorn.

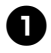

Gå till "Start" – "Inställningar" – "Skrivare". Dubbelklicka sedan på [Lägg till skrivare] för att starta guiden.

I dialogrutan nedan väljer du "Den här datorn" och sedan klickar du på [Nästa].

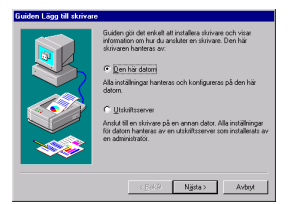

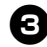

I dialogrutan nedan klickar du på [Lägg till port] och sedan skapar du en ny port.

| Guiden Lägg till skrivare | Klicka på kryttt<br>arvända. Doku<br>första markerad<br>jilgängliga skri | utorna brechvid der<br>menten kommer all<br>e porten som är lec<br>vasportar: | eller de portar du vill<br>tskrivas ut på den<br>lig. |
|---------------------------|--------------------------------------------------------------------------|-------------------------------------------------------------------------------|-------------------------------------------------------|
|                           | Port                                                                     | Beskivning                                                                    | Skrivare 🔺                                            |
|                           | LILPT1:                                                                  | Local Port                                                                    |                                                       |
|                           | L UPT2                                                                   | Local Port                                                                    |                                                       |
|                           | LPT3                                                                     | Local Port                                                                    |                                                       |
|                           | COM1:                                                                    | Local Port                                                                    |                                                       |
|                           | COM2:                                                                    | Local Port                                                                    |                                                       |
|                           | CDM3:                                                                    | Local Port                                                                    |                                                       |
|                           | COM4:                                                                    | Local Port                                                                    | <u>×</u>                                              |
|                           | Lägg til po                                                              | rt                                                                            | Konfigurera port                                      |
|                           |                                                                          |                                                                               |                                                       |
|                           | <                                                                        | Şəkât N <u>ä</u> sta                                                          | > Avbryt                                              |

- Om du redan har skapat en port när du installerade PS-9000 markerar du porten i listan och fortsätter sedan med steg 6.
- Om du redan har skapat en port när du installerade PS-9000 markerar du porten i listan och fortsätter sedan med steg 6.

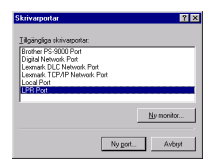

I rutan "Namn eller adress på värddatorn som tillhandahåller lpd" skriver du IP-adressen som angavs för PS-9000. I rutan "Namn på skrivaren som är ansluten till värddatorn" skriver du "lp" och sedan klickar du på [OK].

| Lägg till LPR-kompatibel skri                                                  | rate          | ×      |
|--------------------------------------------------------------------------------|---------------|--------|
| Namn eller adress på värddatom<br>som tillhandahåller lpd                      | 192 168 4 239 | OK     |
| som bilhandahaller ipd.<br>Namn på skrivaren som är<br>anskden till värddatorn | 10            | Avbryt |
| ansiuten till varddatom                                                        | ,.            | High   |

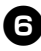

6 I listan över "Tillgängliga skrivarportar" väljer du lämplig port och sedan klickar du på [Nästa].

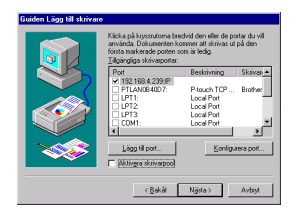

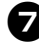

I guiden Lägg till skrivare väljer du drivrutinen P-touch och sedan klickar du på [Nästa].

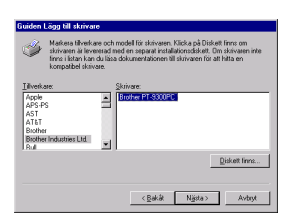

8 I dialogrutan Använd befintlig drivrutin bestämmer du om den nya drivrutinen ska behållas eller bytas ut med en ny drivrutin. Sedan klickar du på [Nästa].

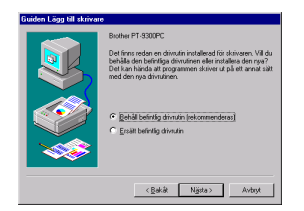

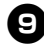

I rutan "Skrivarnamn" skriver du skrivarnamnet på P-touch som ska användas i Microsoft<sup>®</sup> Windows NT® 4.0 om det behövs.

Bestäm om skrivaren ska användas som standardskrivare och klicka sedan på [Nästa].

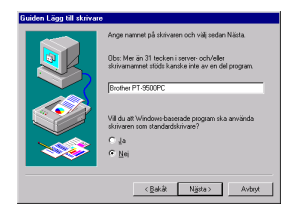

| -   |   |
|-----|---|
| - 6 |   |
|     | U |
|     |   |

I dialogrutan Skrivardelning klickar du på "Delad" eller "Ej delad" beroende på miljö. Om skrivaren är delad anger du ett namn på delningen. Sedan klickar du på [Nästa].

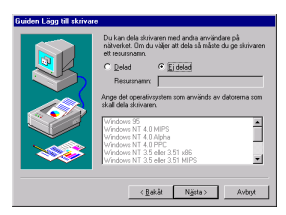

M

I dialogrutan Skriv ut testsida väljer du "Nej" och sedan klickar du på [Slutför]. När den nya skrivaren läggs till i listan är skrivarinstallationen klar.

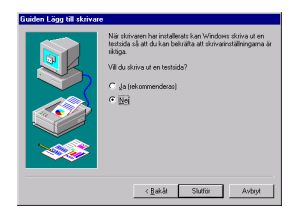

12 Hämta skrivarens egenskapsruta. Avmarkerar sedan rutan "Aktivera stöd för dubbelriktad kommunikation" på fliken Portar och välj "Inaktivera" som skrivarmonitor på fliken Enhetsinställningar.

| Almänt Potar Scher                                                                                                    | Egenskaper<br>naläggning   Dela ut  <br>00PC                                                                                                    | Säkenhet   Enhetsinst                                                         | ? ×<br>alningar |
|----------------------------------------------------------------------------------------------------|----------------------------------------------------------------------------------------------------|-------------------------------------------------------------------------------|-----------------|
| Skiv II följande pottar<br>tötsta ledga markerade<br>Pot<br>V 5520585 V25212<br>PTLAN084007:<br>LPT1:<br>LPT2<br>LPT3:<br>COM1:<br>COM2 | Dokumenten komme<br>potten.<br>Beskrivning<br>P-touch TCP Pott<br>Local Port<br>Local Port<br>Local Port<br>Local Port<br>Local Port<br>Local Port | att skrivas ut till den<br>Skrivare<br>Brother PT-9500PC<br>Brother PT-9300PC |                 |
| Lägg till port                                                                                                    | Locar Port                                                                                                    | <u>K</u> onfigurera pr<br>ion.                                                | xt              |

## Skriva ut genom att använda en LPR-port Microsoft<sup>®</sup> Windows<sup>®</sup> 2000 Pro

#### 🖉 Obs!

 För att skriva ut med en LPR måste en LPR-port läggas till. Gå till "Start" – "Inställningar" – "Kontrollpanelen" – "Lägg till/ta bort program" – "Lägg till/ta bort Windows-komponenter" för att starta guiden Windows-komponenter. I listan "Komponenter" väljer du "Andra fil- och skrivartjänster för nätverk", klicka på [Information], välj "Print Services for Unix" och klicka sedan på [OK]. I guiden Windows-komponent klickar du på [Nästa]. När du har lagt till komponenten klickar du på [Slutför]. LPR-porten har lagts till.

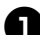

Gå till "Start" – "Inställningar" – "Kontrollpanelen" – "Skrivare". Sedan dubbelklickar du på [Lägg till skrivare]. Guiden Lägg till skrivare startar.

#### Klicka på [Nästa].

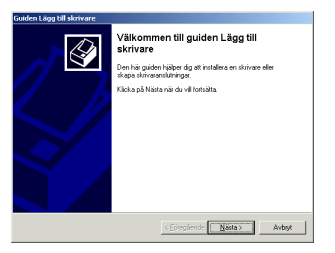

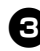

Välj "Lokal skrivare". Rutan "Identifiera och installera Plug and Play-skrivaren automatiskt" måste avmarkeras.

| okal eller nätverksskrivare<br>Är skrivaren ansluten til datorn?              |                                                             |                         | Ŷ        |
|-------------------------------------------------------------------------------|-------------------------------------------------------------|-------------------------|----------|
| Klicka på Lokal skrivare om skrivare<br>om den är ansluten till en annan dats | n är ansluten till datorn.<br>or eller direkt till nätverke | Klicka på Nätverks<br>M | skrivare |
| Lokal skrivare                                                                |                                                             |                         |          |
| Igentifiera och installera Plug                                               | and Play-skrivaren auto                                     | matiskt                 |          |
| C Nätverksskrivare                                                            |                                                             |                         |          |
|                                                                               |                                                             |                         |          |
|                                                                               |                                                             |                         |          |
|                                                                               |                                                             |                         |          |
|                                                                               |                                                             |                         |          |
|                                                                               |                                                             |                         |          |
|                                                                               |                                                             |                         |          |
|                                                                               |                                                             |                         |          |
|                                                                               |                                                             |                         |          |
|                                                                               | < Eoregående                                                | Nasta >                 | Avbist   |

I dialogrutan Välj skrivarport väljer du "Skapa en ny port" för att skapa en ny port. Välj "LPR Port" och klicka sedan på [Nästa].

| äljsk<br>Da | rivarport<br>torer komm                         | unicerar med skrivare v                                                             | ia portar.                       | E                       |
|-------------|-------------------------------------------------|-------------------------------------------------------------------------------------|----------------------------------|-------------------------|
| An          | je viken p                                      | ort skrivaren ska använ                                                             | da. Om porten inte finns i lista | n kan du skapa en       |
| c           | Använd fö                                       | ljande port                                                                         |                                  |                         |
|             | Port                                            | Beskrivning                                                                         | Skrivare                         | -                       |
|             | LPT1:<br>LPT2<br>LPT3<br>COM1:<br>COM2:<br>COM3 | Skrivaport<br>Skrivaport<br>Skrivaport<br>Seriel port<br>Seriel port<br>Seriel port |                                  |                         |
|             | Obsi De B                                       | esta datorer använder p                                                             | orten LPT1: för att kommunic     | era med en lokal skriva |
| ¢           | S <u>k</u> apa en<br>Typ:                       | ry port                                                                             |                                  |                         |
|             |                                                 |                                                                                     |                                  |                         |
|             |                                                 |                                                                                     |                                  |                         |

- Om destinationsporten skapades när PS-9000 installerades väljer du port i listan "Använd följande port" och sedan klickar du på [Nästa].
- I rutan "Namn eller adress på värddatorn som tillhandahåller lpd" i dialogrutan Lägg till LPR-kompatibel skrivare, skriver du IP-adressen som angavs för PS-9000. I rutan "Namn på skrivaren som är ansluten till värddatorn" skriver du "lp" och sedan klickar du på [OK].

| Lägg till LPR-kompatibel skriva                 | are             | ×      |
|-------------------------------------------------|-----------------|--------|
| Namn eller adress på värddatom so               | m 192.168.4.239 | ОК     |
| tilinandanaler ipd:                             |                 | Avbayt |
| Namn på gkrivaren som är ansluter<br>värddatom: | til lp          | Hisip  |
|                                                 |                 |        |

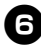

**G** I guiden Lägg till skrivare väljer du drivrutinen P-touch och sedan klickar du på [Nästa].

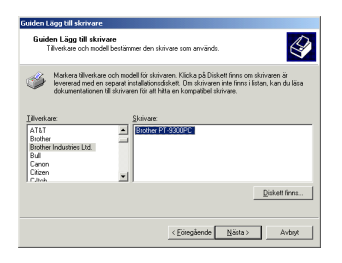

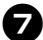

I dialogrutan Använd befintlig drivrutin bestämmer du om den nya drivrutinen ska behållas eller bytas ut med en ny drivrutin. Sedan klickar du på [Nästa].

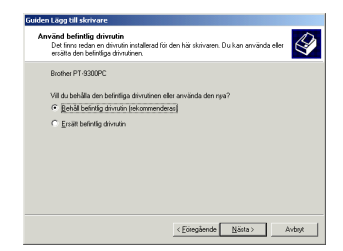

#### 8 I rutan "Skrivarnamn" skriver du skrivarnamnet på P-touch som ska användas i Microsoft<sup>®</sup> Windows<sup>®</sup> 2000 Pro om det behövs.

Välj "Nej" när du ska ange om skrivaren ska användas som standardskrivare. Klicka sedan på [Nästa].

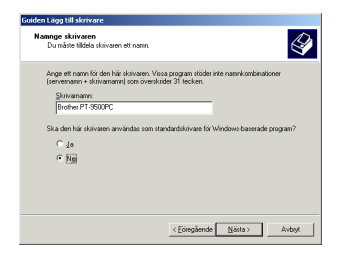

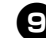

9 I dialogrutan Skrivardelning klickar du på "Dela ut som" eller "Dela inte ut den här skrivaren" beroende på miljö. Om skrivaren är delad anger du ett namn på delningen. Sedan klickar du på [Nästa].

| Skrivardelning                          |                                                   |                                          |                   | 1     |
|-----------------------------------------|---------------------------------------------------|------------------------------------------|-------------------|-------|
| Du kan dela skri                        | aren med andra nätverl                            | ksanwändare.                             |                   | 6     |
| Ange om du vill a<br>delar ut den här s | t den här skrivaren ska<br>krivaren måste du ange | vara tilgänglig för a<br>eft resursnamn. | ndia användare. I | Dm du |
| Dela inte ut d                          | en här skrivaren                                  |                                          |                   |       |
| C Dela ut som:                          |                                                   |                                          |                   |       |
|                                         |                                                   |                                          |                   |       |
|                                         |                                                   |                                          |                   |       |
|                                         |                                                   |                                          |                   |       |
|                                         |                                                   |                                          |                   |       |
|                                         |                                                   |                                          |                   |       |
|                                         |                                                   |                                          |                   |       |
|                                         |                                                   |                                          |                   |       |
|                                         |                                                   |                                          |                   |       |
|                                         |                                                   |                                          |                   |       |

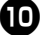

I dialogrutan Skriv ut testsida väljer du "Nej" och sedan klickar du på [Nästa].

| iiden Lägg till skrivare                                      |                                              |         |
|---------------------------------------------------------------|----------------------------------------------|---------|
| Skriv ut testsida<br>För att beksälta att skrivaren är korrel | it installerad kan du skriva ut en testsida. | 6       |
| Vill du skriva ut en testsida?                                |                                              |         |
| C Ja                                                          |                                              |         |
| · Ng                                                          |                                              |         |
|                                                               |                                              |         |
|                                                               |                                              |         |
|                                                               |                                              |         |
|                                                               |                                              |         |
|                                                               |                                              |         |
|                                                               |                                              |         |
|                                                               |                                              |         |
|                                                               | (Educationals   Nilota )                     | A. 4. 4 |
|                                                               | CEolegaeride Barra >                         | Avoige  |

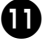

Konfigurationsinformationen visas. Om den är rätt klickar du på [Slutför]. När den nya skrivaren läggs till i listan är skrivarinstallationen klar.

| Guiden Lägg till skrivare |                                                                                                    |
|---------------------------|----------------------------------------------------------------------------------------------------|
|                           | Slutför guiden Lägg till skrivare                                                                                                    |
|                           | äuiden Lägg till skrivare har slutförts.                                                                                                    |
|                           | Du har valt följande skrivarinställningar:                                                                                                    |
|                           | Kann: Biother PT 6500PC<br>Christolado<br>Martin (1822)<br>Hotelat Biother PT 6500PC<br>Notable Biother PT 6500PC<br>Notable Nej<br>Fontada: Nej |
|                           | Sicke på Slutför för att stänge guiden.                                                                                                    |
|                           | < Eoregående Skuttor Avbryt                                                                                                    |

Hämta skrivarens egenskapsruta. Avmarkera sedan rutan "Aktivera stöd för dubbelriktad kommunikation" på fliken Portar och välj "Inaktivera" som skrivarmonitor på fliken Enhetsinställningar.

| ounce of   | - soon e - egen       | - apres                 |                       |           |
|------------|-----------------------|-------------------------|-----------------------|-----------|
| Färgmat    | chning                | Säkerhet                | Enhetsinställning     | ar 🛛      |
| Almänt     | Delning               | Porta                   | Avancer               | at .      |
| ۰ 🏈        | other PT-9500PC       |                         |                       |           |
| ista marke | eande porten zom är l | animi Kommer al<br>edig | I SCIVAZ UI DI DI DIN | _         |
| Port       | Beskinning            | Skrivare                |                       | <u> </u>  |
| LI COM1:   | Seriel port           |                         |                       |           |
| - COM2     | Senel port            |                         |                       | 11        |
| 1 COM3     | Seriel port           |                         |                       |           |
|            | Sened port            |                         |                       |           |
| A FILE:    | SKAV ULN              | Devile Di               | and the second        | _         |
| DTLA       | Raush TCO Red         | Brother O               | 19000PC               | <b>-1</b> |
| arrot.     | Product for Foil      | biomerry                | 1330010               | -         |
| Lägg til   | post.                 | a bot port              | Konfigureta port      | . 1       |
| 4-33 -     |                       |                         |                       | _         |
| Aktiveta   | stöd för dubbelrikte  | d kommunikation         |                       |           |
| Aktiveta   | skrivarned            |                         |                       |           |
|            |                       |                         |                       |           |
|            |                       |                         |                       |           |
|            |                       |                         |                       |           |
|            |                       |                         |                       |           |
|            |                       |                         |                       |           |

## Skriva ut genom att använda en LPR-port i Microsoft<sup>®</sup> Windows<sup>®</sup> XP

#### 🖉 Obs!

- För att skriva ut med en LPR måste en LPR-port läggas till. Gå till "Start" "Kontrollpanelen" "Lägg till eller ta bort program" – "Lägg till/ta bort Windows-komponenter" för att starta guiden Windows-komponenter. I listan "Komponenter" väljer du "Andra fil- och skrivartjänster för nätverk", klicka på [Information], välj "Print Services for Unix" och klicka sedan på [OK]. I guiden Windows-komponent klickar du på [Nästa]. När du har lagt till komponenten klickar du på [Slutför]. LPR-porten har lagts till.
- A

Gå till "Start" – "Kontrollpanelen" – "Skrivare och annan maskinvara" och klicka sedan på [Lägg till en skrivare] för att starta guiden.

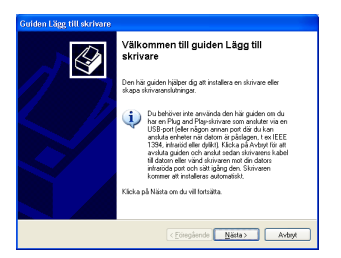

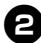

Markera "Lokal skrivare som är ansluten till den här datorn". Rutan "Identifiera och installera Plug and Play-skrivaren automatiskt" måste avmarkeras.

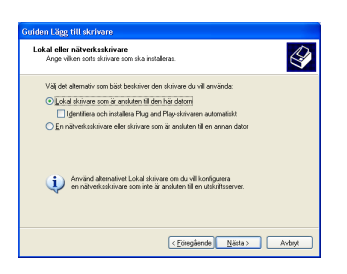

I dialogrutan Välj en skrivarport väljer du "Skapa en ny port" för att skapa en ny port. Välj "LPR Port" och klicka sedan på [Nästa].

| Angen & Report & Holmen ta an whole, Other potential from ( Islan & and a slope<br>or previous) Of mind Hanne patt.  (PT1 ( Prior Removement and adverged) DPC Dever is had a monifer potential (PT1) (if a difference on end on its had<br>adverse to the strength or equipates its had.  (PT1 adverse on the strength or equipates its had.)  (PT1 adverse on the strength or equipates its had.)  (PT1 adverse on th | j en skrivarport<br>Datorer kommunicerar me      | d skrivare via portar.                                    |
|----------------------------------------------------------------------------------------------------|--------------------------------------------------|-----------------------------------------------------------|
| Ormerical Kinempore     (PTI: (Pricements and Kinempore)     Diverse Private Private Priv          | Ange vilken port skrivaren<br>ny port.           | ska använda. Om poten inte finns i listan kan du skapa er |
| Die Debee holder erwinde porter (PT1) für eit komuniseen end en blod<br>demet Porter foode se uit opgeler jahren<br>blog begen blog begen blog begen blog begen blog blog blog blog blog blog blog blog                                                                                                    | Använd följande port:                            | LPT1: (Rekommenderad skrivasport)                         |
| Skapa en re port                                                                                                    | stowere Poster borde                             | er na naðlegni sen lenn.                                  |
| Portyp: LPB Pat                                                                                                    | <ul> <li>Skapa en ny port<br/>Portyp:</li> </ul> | LFR Port                                                  |

- Om destinationsporten skapades när PS-9000 installerades väljer du port i listan "Använd följande port" och sedan klickar du på [Nästa].
- 4

I rutan "Namn eller adress på värddatorn som tillhandahåller lpd" i dialogrutan Lägg till LPR-kompatibel skrivare, skriver du IP-adressen som angavs för PS-9000. I rutan "Namn på skrivaren som är ansluten till värddatorn" skriver du "lp" och sedan klickar du på [OK].

| Lägg till LPR-kompatibel skrivare                                       | X            |
|-------------------------------------------------------------------------|--------------|
| Namn eller adress på värddatorn som tilhandahåller lpd:<br>192168.4.239 | OK<br>Avbryt |
| Namn på gkrivaren som är ansluten till värddatorn:<br>Ip                | Hjälp        |

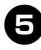

I guiden Lägg till skrivare väljer du drivrutinen P-touch och sedan klickar du på [Nästa].

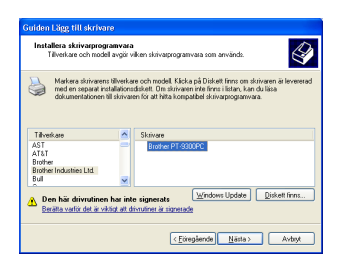

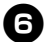

I dialogrutan Använd befintlig drivrutin bestämmer du om den nya drivrutinen ska behållas eller bytas ut med en ny drivrutin. Sedan klickar du på [Nästa].

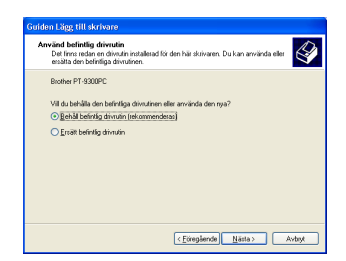

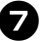

[Nästa].

I rutan "Skrivarnamn" skriver du skrivarnamnet på P-touch som ska användas i Microsoft<sup>®</sup> Windows<sup>®</sup> XP. Vid behov skriver du in önskat namn. Bestäm om skrivaren ska användas som grundinställd skrivare och klicka sedan på

| lamnge skrivaren<br>Du måste tildela skrivaren ett namn.                                                           | a de la companya de la companya de l |
|----------------------------------------------------------------------------------------------------|----------------------------------------------------------------------------------------------------|
| Ange ett namn för den här skrivaren.<br>namnkombinationer (servernamn + si<br>att försöka låta namnet vara så kort | Eftersom vissa program inte stöder<br>krivamann) som överskrider 31 tecken är det bäst<br>som möligt.                                                                                                    |
| Skrivamarn:                                                                                                    |                                                                                                    |
| Brother PT-9500PC                                                                                                  |                                                                                                    |
| Skaden härskrivaren användas son<br>Oyla<br>ONgi                                                                   | n standardskrivær?                                                                                                    |

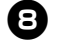

8 I dialogrutan Skrivardelning väljer du "Dela inte ut den här skrivaren" och sedan klickar du på [Nästa].

| rivardelning<br>Du kan dela skriv                          | aren med andra nätverksarwändare.                                                                                                    |
|------------------------------------------------------------|----------------------------------------------------------------------------------------------------|
| Om du vill dela ut<br>namn som föreslå<br>andra nätverksan | den härskrivaren måste du ange ett resurrnamn. Du kan amvända de<br>eller skriva ett eget namn. Resurrnamnet kommer att användas av<br>vändare. |
| <ul> <li>Dgla inte ut de</li> </ul>                        | n här skrivaren                                                                                                    |
| Besursnamm                                                 |                                                                                                    |
|                                                            |                                                                                                    |
|                                                            |                                                                                                    |
|                                                            |                                                                                                    |
|                                                            |                                                                                                    |
|                                                            |                                                                                                    |
|                                                            |                                                                                                    |
|                                                            |                                                                                                    |

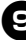

9 I dialogrutan Skriv ut testsida väljer du "Nej" och sedan klickar du på [Nästa].

| Skriv ut testsida<br>För att bekrälta att skrivaren är korrek | t installerad kan du skriva ut en testsida. | 4   |
|---------------------------------------------------------------|---------------------------------------------|-----|
| Vill du skriva ut en testsida?                                |                                             |     |
| Ola                                                           |                                             |     |
| ⊙ Net                                                         |                                             |     |
|                                                               |                                             |     |
|                                                               |                                             |     |
|                                                               |                                             |     |
|                                                               |                                             |     |
|                                                               |                                             |     |
|                                                               |                                             |     |
|                                                               |                                             |     |
|                                                               | C Exception In Million Au                   | had |

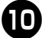

Konfigurationsinformationen visas. Om den är rätt klickar du på [Slutför]. När den nya skrivaren läggs till i listan är skrivarinstallationen klar.

| Guiden Lägg, till skrivare |                                                                                                    |  |  |  |
|----------------------------|----------------------------------------------------------------------------------------------------|--|--|--|
|                            | Slutför guiden Lägg till skrivare                                                                                             |  |  |  |
|                            | Guiden Lägg till skrivare har slutförts.<br>Du har valt följande skrivarinställningar:                                        |  |  |  |
|                            | Nam: Borber PT 5500PC<br>Peat: View of dobb<br>Pat: 1921034 (225)p<br>Model: Borber PT-3300PC<br>Sandard: Nej<br>Testada: Nej |  |  |  |
|                            | Klicka på Skitför om du vill stänga guiden.                                                                                   |  |  |  |
| < Eölegående Skallör Avbyt |                                                                                                    |  |  |  |

Hämta skrivarens egenskapsruta. Avmarkera sedan rutan "Aktivera stöd för dubbelriktad kommunikation" på fliken Portar och välj "Inaktivera" som skrivarmonitor på fliken Enhetsinställningar.

| Brother PT-9500PC - egenskaper                                                                                                    | ?        |  |  |  |
|----------------------------------------------------------------------------------------------------|----------|--|--|--|
| Almant Dehing Portar Avanceral Färgmatchning Enhetsinsta                                                                                                    | Iningar  |  |  |  |
| Bother PT-9500PC                                                                                                    |          |  |  |  |
| Skriv ut till följande port(ar). Dokument kommer att skrivas ut till den första markerade porten som är ledig.                                                    |          |  |  |  |
| Port Beskrivning Skrivare                                                                                                    | ~        |  |  |  |
| COM1: Seriel port                                                                                                    |          |  |  |  |
| COM2: Seriel port                                                                                                    |          |  |  |  |
| COM3: Seriel port                                                                                                    |          |  |  |  |
| COM4: Seriel pot                                                                                                    |          |  |  |  |
| FILE: SNIV III II                                                                                                    |          |  |  |  |
| PTL Parante TCP Part Brother PT-S300PC                                                                                                    | ~        |  |  |  |
| Lagge Mi port     Lagge Mi port     Lagge Mi port     Lagge Mi port     Lagge Mi port     Athrage a trick for dubbehilted kommunikation     Athrage a trick appod |          |  |  |  |
| OK Avbyt                                                                                                    | erkställ |  |  |  |

## Inställningar för PS-9000

#### Nedan finns inställningarna för PS-9000.

#### Allmänt

| Namn                      |                |                    |                                                                                                    |
|---------------------------|----------------|--------------------|----------------------------------------------------------------------------------------------------|
| Inställning för<br>cd-rom | Webbsida       | Fabriksinställning | Förklaring                                                                                                    |
|                           | LAN-gränssnitt | AUTO               | Installera nätverkstyp. Används<br>normalt i AUTO. Om LINK-lampan på<br>hubben inte lyser efter du har slagit på<br>PS-9000, väljer du lämplig nätverkstyp<br>för hubben. |

#### TCP/IP

| Namn                               |            |                    |                                                                                                    |
|------------------------------------|------------|--------------------|----------------------------------------------------------------------------------------------------|
| Inställning för<br>cd-rom          | Webbsida   | Fabriksinställning | Förklaring                                                                                                    |
| Erhåll<br>IP-adress<br>automatiskt | DHCP/BOOTP | AKTIVERA           | Aktiverar eller inaktiverar<br>DHCP/BOOTP. Detta är ett protokoll<br>där IP-adressen hämtas från<br>DHCP/BOOTP-servern vid uppstart.<br>För att DHCP/BOOTP ska kunna ange<br>IP-adressen för PS-9000 måste en<br>DHCP/BOOTP-server ha installerats i<br>undernätverket. PS-9000 godkänner<br>automatiskt DHCP och BOOTP och<br>använder som sin egen adress den<br>IP-adress som den tidigare fick tillbaka<br>som svar. |
|                                    | RARP       | AKTIVERA           | Aktiverar eller inaktiverar RARP.<br>RARP är ett protokoll där IP-adressen<br>hämtas från RARP-servern vid<br>uppstart. För att DHCP/BOOTP ska<br>kunna ange IP-adressen för PS-9000<br>måste en RARP-server ha installerats i<br>undernätverket.                                                                                                    |
| IP-adress                          | IP-adress  | 0.0.0.0            | Lägger upp IP-adressen för PS-9000.<br>Värdet måste konfigureras i formatet<br>fyra nummerserier uppdelade med<br>decimalpunkter, till exempel<br>"xxx.xxx.xxx.xxx".                                                                                                    |

| Namn                      |                      |                    |                                                                                                    |
|---------------------------|----------------------|--------------------|----------------------------------------------------------------------------------------------------|
| Inställning för<br>cd-rom | Webbsida             | Fabriksinställning | Förklaring                                                                                                    |
| Nätmask                   | Nätmask              | 0.0.0.0            | Lägger upp nätmasken för PS-9000.<br>Värdet måste konfigureras i formatet<br>fyra nummerserier uppdelade med<br>decimalpunkter, till exempel<br>"xxx.xxx.xxx.xxx". Om "0.0.0.0"<br>anges inaktiveras inställningen och<br>enligt IP-adressen används nätmasken<br>automatiskt.          |
| Standard-<br>gateway      | Standard-<br>gateway | 0.0.0.0            | Lägger upp IP-adressen till gateway.<br>Värdet måste konfigureras i formatet<br>fyra nummerserier uppdelade med<br>decimalpunkter, till exempel<br>"xxx.xxx.xxx.xxx". Gateway måste<br>finnas i samma undernätverk som<br>PS-9000. Om "0.0.0.0" anges<br>inaktiveras denna inställning. |